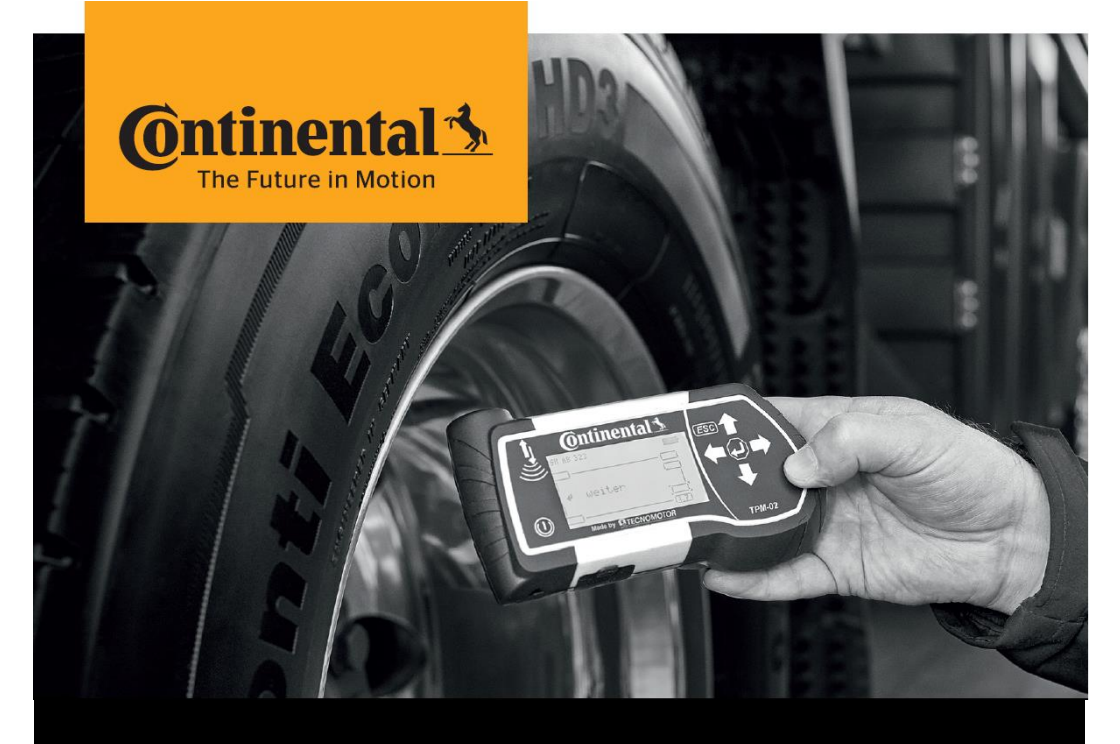

# **Continental HHT Update Client**

# Instructions to Update the Hand-Held Tool

(only for Continental Internal employees)

# **Download and Update** Installation Instructions

#### 1. Installation

- > Request software installation in SSP7, in the following link:
  - http://ssp.auto.contiwan.com/SSP6/Forms/form.aspx?id=1942
- > Select your laptop hostname.

| > _ > Request Platform> Hardware & Software > Software > Software installation (Automotive & Rubber) |                                                                                                    |                          |  |  |  |  |  |
|----------------------------------------------------------------------------------------------------|----------------------------------------------------------------------------------------------------|--------------------------|--|--|--|--|--|
| Actions                                                                                              | Identify your computer                                                                               |                          |  |  |  |  |  |
| Select Other User                                                                                    | Vitesco Technologies: Requests from Vitesco Technologies users can no longer be processed in the C   |                          |  |  |  |  |  |
| Add To My Favorites                                                                                  | Please select the platform where you would like to request<br>software for                           | Computer O Mobile Device |  |  |  |  |  |
| Save as draft                                                                                        | In case your device is not listed below please click here to be<br>able to search for other devices. | ٥                        |  |  |  |  |  |
| Navigation                                                                                           | Please select your hostname:                                                                         | Search                   |  |  |  |  |  |
| @                                                                                                    |                                                                                                    | *                        |  |  |  |  |  |

> Search with "Hand-Held Tool Update Client", select the software and submit the ticket.

| Search Software by name: | Hand-Held                               | Search |  |
|--------------------------|-----------------------------------------|--------|--|
|                          | Hand-Held Tool Update Client (1.07.0.0) | *      |  |

After IT ticket is completed, go to Portal Manager and launch "Hand-Held Tool Update Client".

| 😵 Ivanti Portal Manager |          |                                                     |         |                                                                                    |  |  |
|-------------------------|----------|-----------------------------------------------------|---------|------------------------------------------------------------------------------------|--|--|
| ■ Ontinental 1          |          |                                                     |         |                                                                                    |  |  |
| (8)                     | A Launch |                                                     |         |                                                                                    |  |  |
|                         |          |                                                     |         |                                                                                    |  |  |
|                         |          | Name                                                | Туре    | Description                                                                        |  |  |
| Types                   |          | _DS MA0001004_Hand-Held_Tool_Update_Client_1.07.0.0 | Package | Hand-Held Tool Update Client (1.07.0.0) ENU Installation (DWL) (MULTI)(MPP^^W1064) |  |  |

## 2. Update Process

> Open "Hand-Held Tool Update Client" software and follow the instructions displayed. The update client will update itself on every launch.

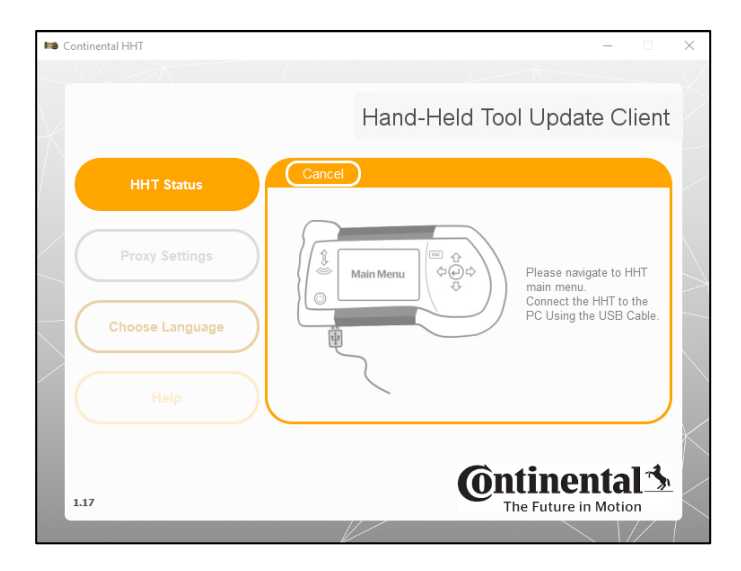

- > The update client will automatically download the latest Hand-Held Tool software from the internet and stores in the PC. An offline update is possible with the downloaded software packages.
- > In case the Hand-Held Tool
  - has a Firmware version is inferior to 6.8 or (check menu "Setup → Release" on your Hand-Held Tool device)
  - is not detected or is not responsive

Then follow the instructions below

- > Power off the device (if not possible, press the reset button)
- > Keep the ESC button pressed, connect the USB cable to the PC and to the Hand-Held Tool
- > Launch the "Hand-Held Tool Update Client" software and follow the instructions displayed.

## 2. Settings for internet connection (Proxy settings)

- > In case the user is in the Continental network or connected via VPN, the default proxy settings are applied.
  - > If this does not work, then try "No Proxy" and press "Confirm".
- > In case the user is outside the Continental network, select "No Proxy" and press "Confirm".

| •• | Continental HHT |                                     |                           | ×                   |
|----|-----------------|-------------------------------------|---------------------------|---------------------|
| X  |                 | Hand-                               | Held Tool Update Client   | X                   |
|    | HHT Status      | Cancel                              | Confirm                   | /                   |
| /  | Proxy Settings  | Proxy Address Cor<br>Proxy Port 808 | n-ffm2-asg-01.conti.de    | $\overline{\nabla}$ |
|    | Choose Language | Username                            |                           | -                   |
|    | Help            | O No Proxy 💿                        | Http Proxy O Socks5 Proxy |                     |
|    | 1.19            |                                     |                           | $\land$             |
|    |                 |                                     |                           |                     |

### 3. Troubleshooting

- > The client might hang or not detect the Hand-Held Tool due to the following reasons:
  - > Application is run without drivers being installed.
  - > Defective USB cable
  - > Unstable USB connection due to some software issues on the computer.
  - > Earlier update process interrupted.
- Resolve the problem:
  - > The user should close the application and restart it again.
  - Try a different USB port.
  - If the behavior is still the same, please open an IT ticket, to support group: TI WW ContiConnect DEVICE and CONNECTIVITY RnD / Category TI ContiConnect (BMC service).

#### 4. Uninstall old version

#### (only if you have previous tried to install HHT Update Client and you were not successful)

- > Uninstall the previous version, by:
  - Go to Control panel app  $\rightarrow$  Programs and features
  - Call IT and ask to remove "Continental HHT Update" and "Window USB drivers Tecnomotor..."
  - If you don't have admin rights or IT hotline wants you to raise a uninstall request in SSP7 then follow this link:

#### http://ssp.auto.contiwan.com/SSP6/Forms/form.aspx?id=1263

> Delete C:\Continental folder if it still exists.

#### Continental Reifen Deutschland GmbH

Büttnerstraße 25 30165 Hannover Germany

www.continental-truck-tires.com www.continental-corporation.com

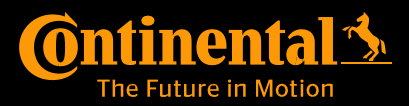